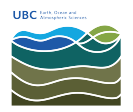

Knowledgebase > Print > How to photocopy from the new Ricoh printers in EOSM and ESB

## How to photocopy from the new Ricoh printers in EOSM and ESB

Vincent Wu - 2025-04-30 - Print

- Login by tapping your UBC card or entering your EOAS credentials. You will need to associate your UBC card to your EOAS account to tap your card, <u>see steps 1 and 2 here.</u>
- 2. Tap on device functions

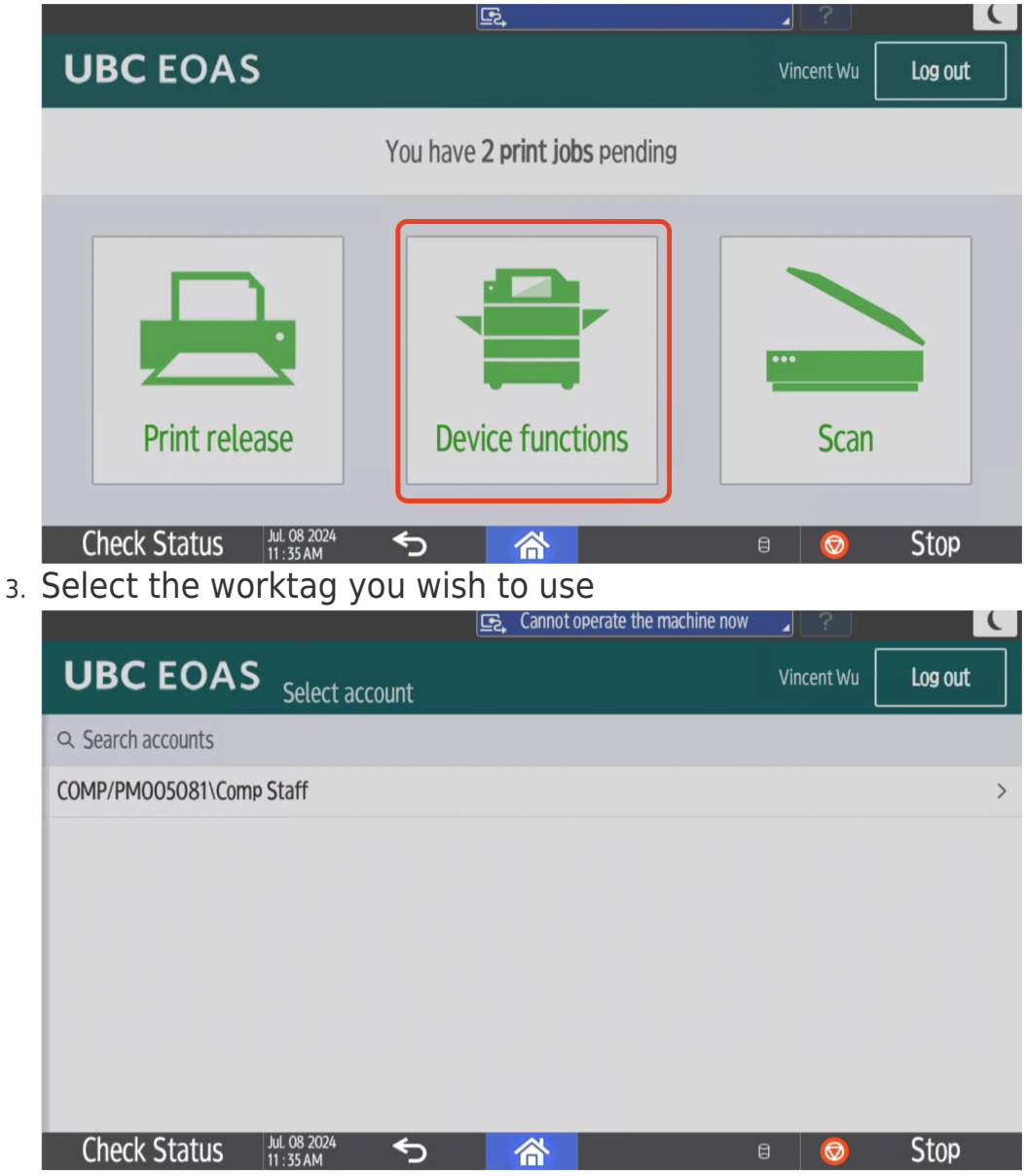

4. Select 'use device functions'

|    | UBC EOAS                                              | Access approved                                                |                                       | Vincent Wu    | Log out |
|----|-------------------------------------------------------|----------------------------------------------------------------|---------------------------------------|---------------|---------|
|    |                                                       | Account<br>COMP/PM005081\Comp Staff<br>Balance<br>Unrestricted |                                       |               |         |
|    | Use device functions                                  |                                                                |                                       |               |         |
|    | Check Status                                          | Jul. 08 2024                                                   |                                       | 3 😡           | Stop    |
| 5. | Тар 'Сору'                                            |                                                                |                                       | Ŭ             |         |
|    | L vwu                                                 | <u>F</u>                                                       |                                       | ⊿ ?           | Logout  |
|    |                                                       |                                                                | Сору                                  | Scanner       |         |
|    | Paper Tray Info<br>1 8%×11<br>2 8%×14<br>3 11×17<br>C | Tray Paper                                                     | Print/Scan (Memory<br>Storage Device) | PaperCut      | MF      |
|    | Y M C                                                 | Printer                                                        | 08/06/<br>09-2                        | 2024<br>33 AM |         |
|    | Check Status                                          | Aug. 06 2024                                                   | â 🌣                                   | 3 📀           | Stop    |

6. Place the papers you want to copy onto the document feeder and change the desired settings on the screen before copying.

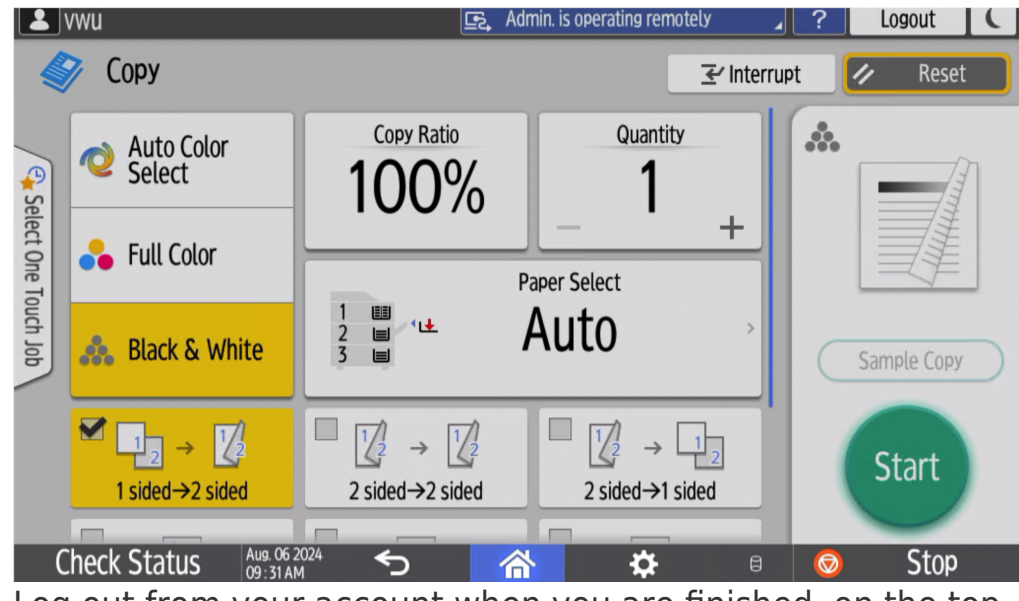

7. Log out from your account when you are finished, on the top right of the screen.